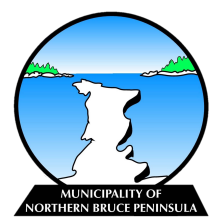

## Apply for a Short-term Accommodation Licence

A "Short Term Accommodation" means an entire primary private residential dwelling that is rented to provide accommodations to a person or persons on a temporary basis for a period of less than 30 days.

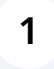

Go to <u>https://ca.cloudpermit.com/registration</u> and register for a Cloudpermit Account if you do not already have one.

| 2 Click "CREATE A NEW APP | LICATION"    |                     |               |
|---------------------------|--------------|---------------------|---------------|
|                           | ⑦ Support    | ⊕ EN ∨ ♀ Messages   | A Test User 🗸 |
|                           | CREATE       | A NEW APPLICATION + |               |
|                           |              |                     |               |
|                           | Saved filter | rs ~                |               |
| ~ Ex                      | Diry         | ~                   |               |

### Ensure this drop down is selected as "Ontario"

| Cloudpermit | $\mathbf{O}$                                       |                 |           |                          |
|-------------|----------------------------------------------------|-----------------|-----------|--------------------------|
|             | My dashboard                                       | I               |           |                          |
|             | 1     Select m       Ontario       2     Select ty | unicipality     | ~         | Northern Bruce Peninsula |
|             |                                                    | Building Permit | Licensing |                          |

## 4 Click this dropdown and select "Northern Bruce Peninsula"

|                                                                                                    |                                                                                                    |                          | () Sup | oort 🌐 EN | ∨ Q Messages | A Test User ∨ |
|----------------------------------------------------------------------------------------------------|----------------------------------------------------------------------------------------------------|--------------------------|--------|-----------|--------------|---------------|
| y dashboard                                                                                                    |                                                                                                    |                          |        |           | CLOSE X      |               |
| 1 Select municipality                                                                                                    |                                                                                                    |                          |        |           |              |               |
| Contario           2         Select type of application                                                                                                    | · ·                                                                                                    | Northern Bruce Peninsula |        |           | ~            |               |
| 同                                                                                                    | 同                                                                                                    |                          |        |           |              |               |
| Building Permit                                                                                                    | Licensing                                                                                                    |                          |        |           |              |               |
| A ounding permit is necessary When<br>you wish to construct, renovate,<br>demoish or change the use of a<br>building. You must obtain a building<br>permit before you: | A sective is required for the operation<br>of Short-term Accommodations and<br>Food Trucks within the Municipality.<br>Create an application today! |                          |        |           |              |               |
|                                                                                                    |                                                                                                    |                          |        |           |              |               |

#### **5** Click Licensing

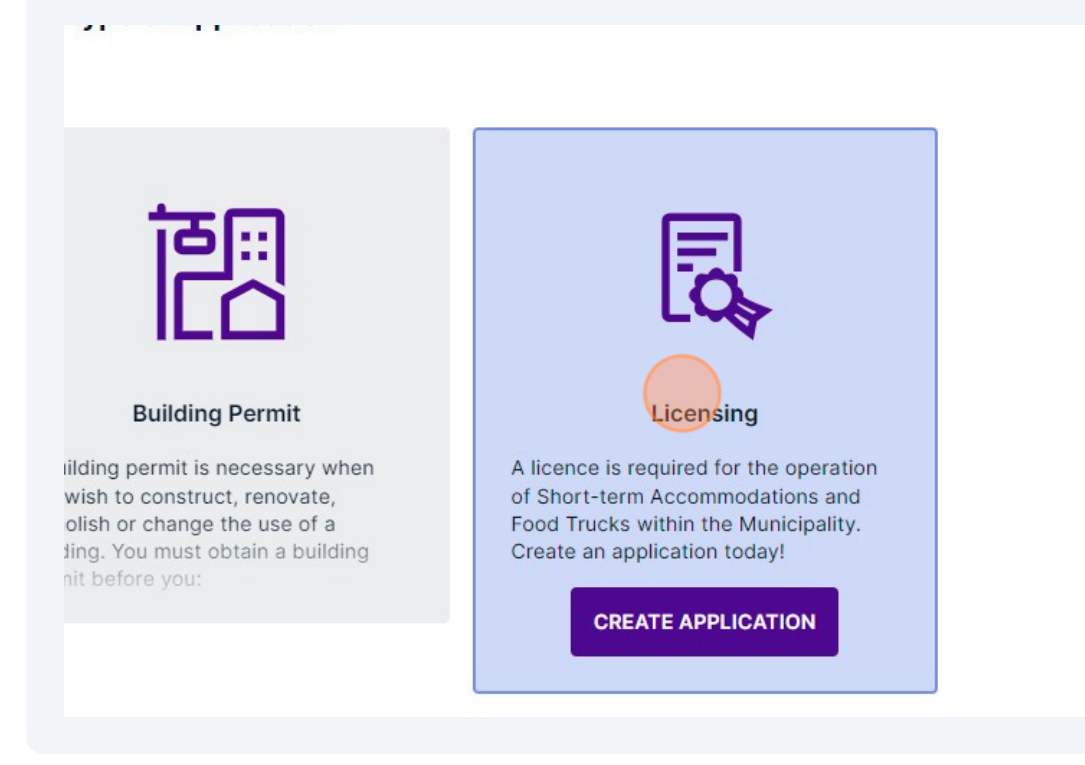

#### 6 Click "CREATE APPLICATION"

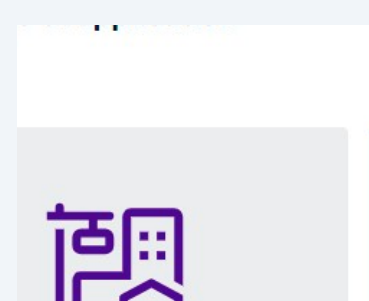

#### **Building Permit**

permit is necessary when to construct, renovate, or change the use of a 'ou must obtain a building fore you:

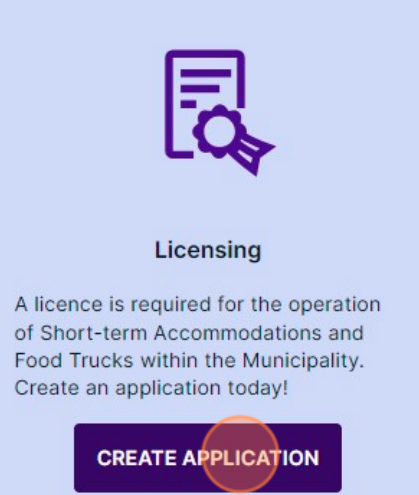

#### 

| Select "Shor                         | rt-term Accommodations".                                                                                                    |
|--------------------------------------|----------------------------------------------------------------------------------------------------|
|                                      | Good to know<br>Describe the purpose of your application with the category, work type, and work target selections<br>Click on each category to see detailed definition of the category. |
|                                      | Category                                                                                                    |
|                                      | Food Trucks Short-term Accommodation                                                                                                    |
| 8 Click "New"                        |                                                                                                    |
|                                      |                                                                                                    |
| ork type, and work target se<br>rry. | elections. The requirements and the process for your application in Cloudpermit will be set up based on                                                                                 |
|                                      | Work type                                                                                                    |
|                                      |                                                                                                    |

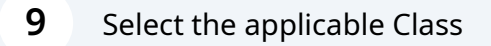

í

ions. The requirements and the process for your application in Cloudpermit will be set up based on your selections.

| type | Work target |
|------|-------------|
| New  | O class A/B |
|      | O Class C   |
|      |             |
|      |             |
|      |             |
|      |             |
|      |             |

Class A/B is for dwellings with four (4) bedrooms or less and has a maximum number of rental days of 180. Class C is for dwellings with five (5) to six (6) bedrooms and can rent year round. If you have a dwelling with four (4) bedrooms or less bedrooms but would like to rent year round, select the "Class C" option.

| 10 Click "NEXT"                              |                                                                |   |
|----------------------------------------------|----------------------------------------------------------------|---|
| rements and the process for your application | in Cloudpermit will be set up based on your selections.        |   |
|                                              | Work target          O       Class A/B         O       Class C |   |
|                                              |                                                                | • |

**11** Type the address of the proposed Short-term Accommodation

### Click the applicable address

e subject land consists of more than one property, additional properties are added later.

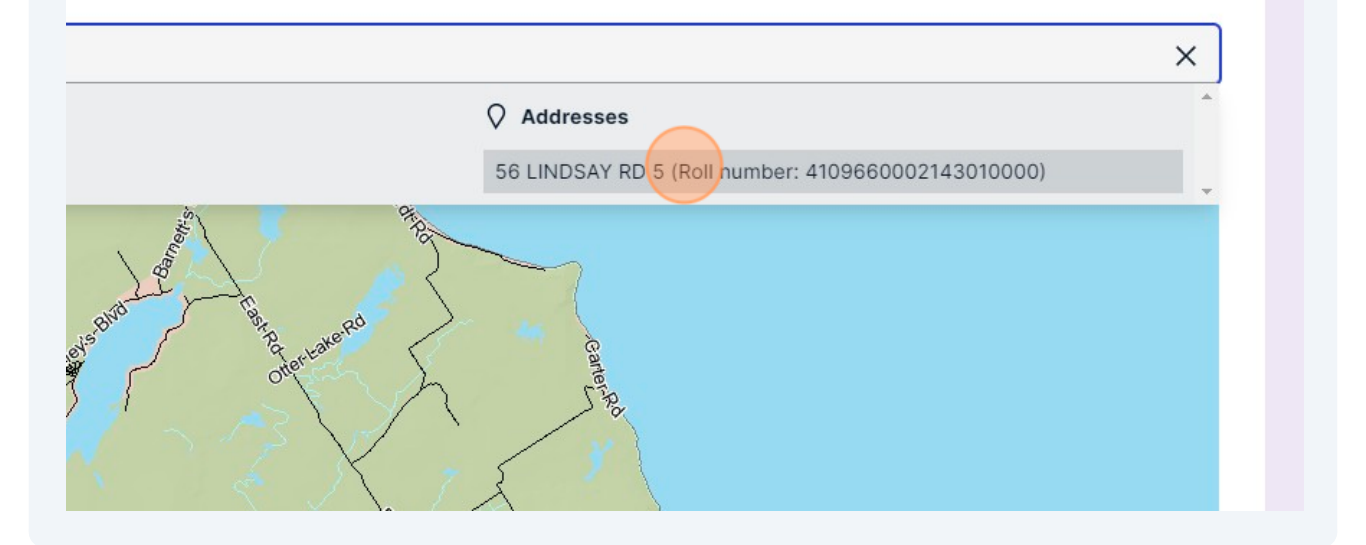

| 13 Click "NEXT"                                                       |                                                                                                    |
|-----------------------------------------------------------------------|----------------------------------------------------------------------------------------------------|
| Location  ss or roll number or point to a location on the map. If the | Summary subject land consists of more than one property, additional properties are added later.                                                                                                    |
| Q 56 LINDSAY RD 5                                                     | Adress         Bd LNDSAY RD 5         Droperty details         Municipal ID: 30368         Property code: 540 - Other industrial (all other types not specifically defined)         Other information         Ward: 68         Zogal description: CON 2 EBR PT LOT 5 |
|                                                                       |                                                                                                    |

### Review the Summary and click "FINISH & CREATE"

|                                                                                                    | () Supp | port | 오 Test User |
|----------------------------------------------------------------------------------------------------|---------|------|-------------|
| Create a new application                                                                                                    |         |      |             |
| Category C Location                                                                                                    | Summary |      |             |
| Summary<br>lelow is a summary of your selections. Check that the information is correct before selecting 'Finish & Create'.                                                     |         |      |             |
| APPLICATION LOCATION                                                                                                    |         |      |             |
| Address Roll number Municipal ID Zoning Property +     S6 LINDSAY RD 5 4109660002143010000 30366 RU1 - General Rural, I - Institutional, EH - Environmental Hazard Area     S40 | ode     |      |             |
| APPLICATION TYPE & CATEGORY LICENSING SHORT-TERM ACCOMMODATION                                                                                                    |         |      |             |
| NORK TYPE AND TARGET                                                                                                    |         |      |             |
| APPROVAL AUTHORITY                                                                                                    |         |      |             |
|                                                                                                    | CANCEL  |      |             |

| 15 Click "Open'                                                             | I           |                 |                                                                           |                |
|-----------------------------------------------------------------------------|-------------|-----------------|---------------------------------------------------------------------------|----------------|
| A / 56 LINDSAY RD 5                                                         |             |                 |                                                                           | MORE ACTIONS V |
| ory Work type Work target<br>-term Accommodation New Class A/B              |             |                 |                                                                           |                |
| w мар 🗊                                                                     |             |                 |                                                                           |                |
| ow messages 🗘 Email notifications 🔵 Y                                       | ES          |                 |                                                                           |                |
| umber                                                                       |             |                 |                                                                           |                |
| 660002143010000                                                             |             |                 |                                                                           |                |
|                                                                             |             |                 |                                                                           |                |
| APPLICATION                                                                 |             |                 |                                                                           |                |
| URRENT STEP: DRAFT 1/5 NEXT STEP: SUBMI                                     | TTED        |                 |                                                                           |                |
| IRED TASKS                                                                  |             |                 | -                                                                         |                |
| ✓ ✓                                                                         | 0           |                 | <ol> <li>Application needs to be signed off before submission.</li> </ol> |                |
| Parties Application ed to complete required tasks to continue to the next p | Attachments | Fees & Payments |                                                                           |                |
| 1 PARTIES TO THE APPLICATION                                                |             |                 |                                                                           | Open ~         |
| ) ATTACHMENTS                                                               |             |                 |                                                                           | Open ~         |
|                                                                             |             |                 |                                                                           |                |
|                                                                             |             |                 |                                                                           |                |

#### 16 Click this icon.

| lest User                                                                                             |
|----------------------------------------------------------------------------------------------------|
| Additional parties                                                                                    |
| To invite additional parties to be involved in or have access to the application, click the "+" butto |
| ADD OR INVITE PARTY +                                                                                 |
| Test User<br>Workspace creator                                                                        |
| Applicant                                                                                             |
| info@northernbruce.ca<br>+1 833-793-3537                                                              |
|                                                                                                    |

#### 17 Click "SELECT ROLE(S)"

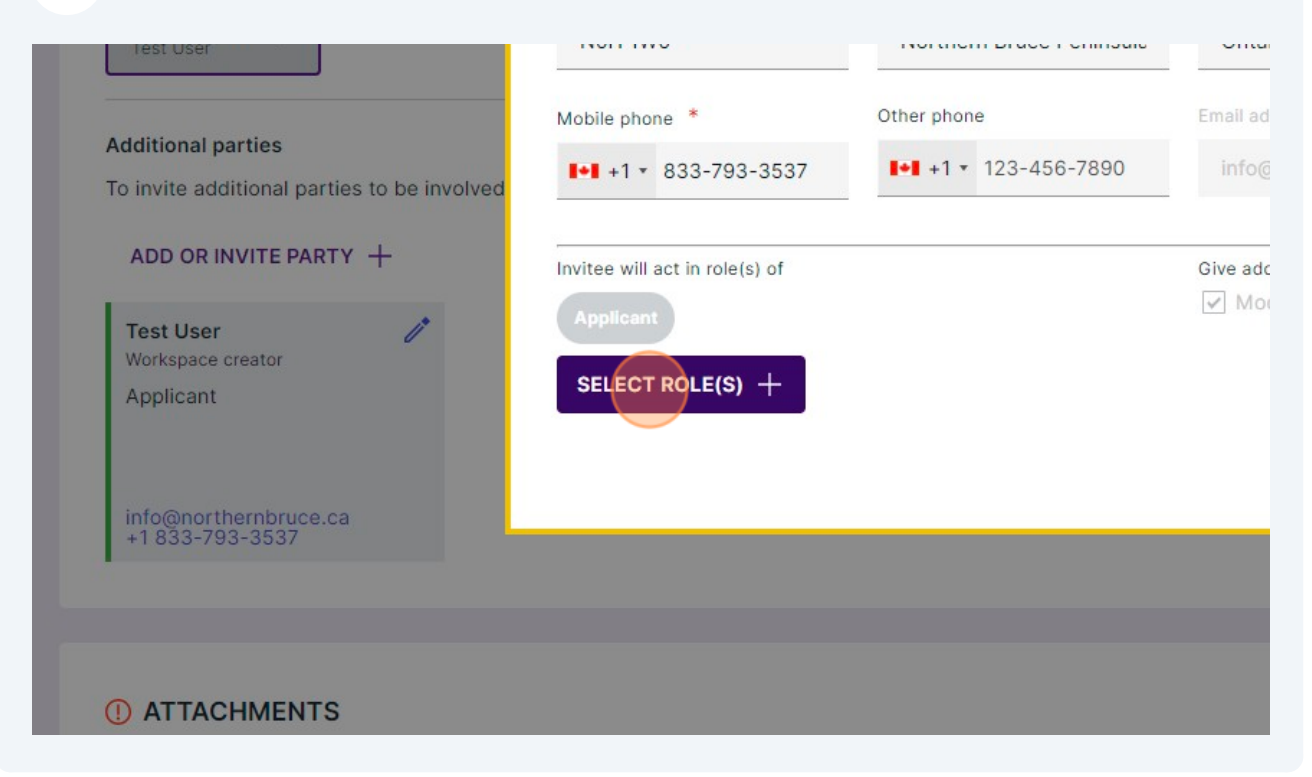

#### Click this dropdown.

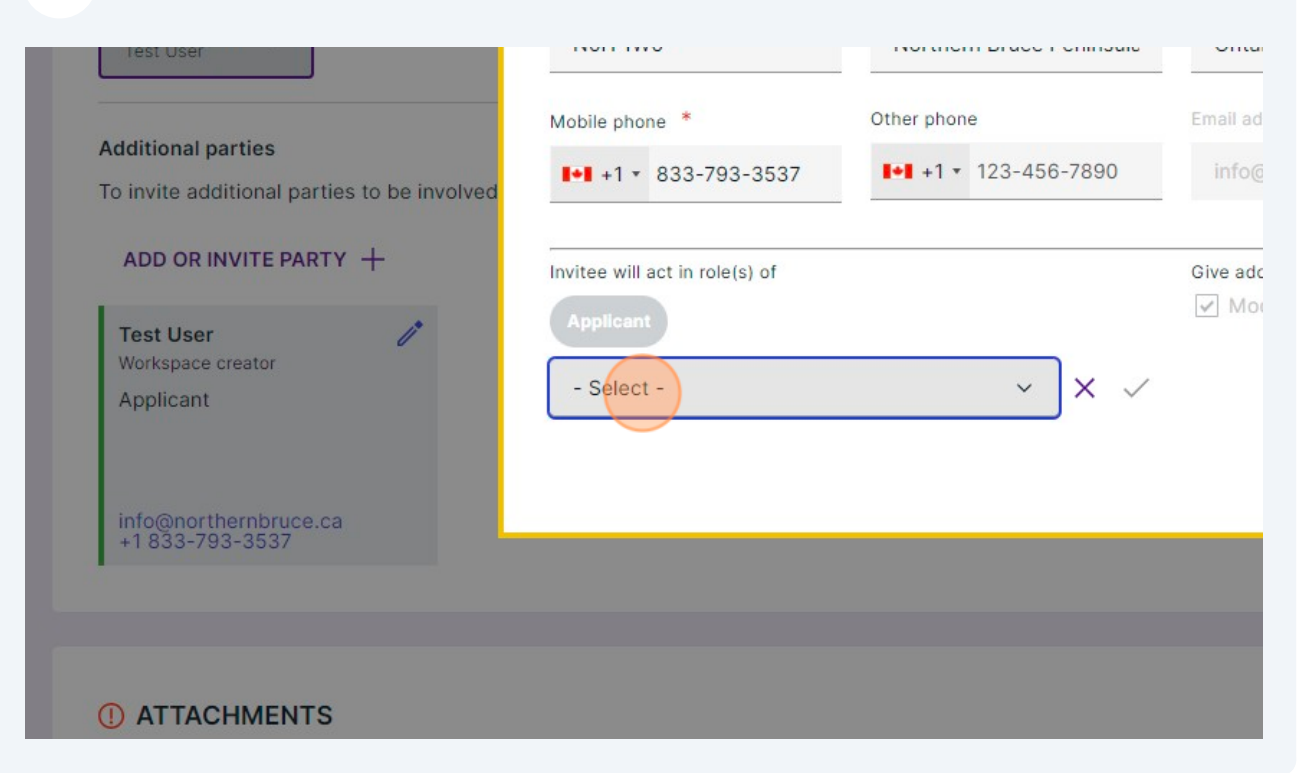

| NUH TWU                      | Northern Bruce Peninsula   | Untario                        | тош сопрану |
|------------------------------|----------------------------|--------------------------------|-------------|
| Nobile phone *               | Other phone                | Email address                  |             |
| ▶ +1 • 833-793-3537          | <b>I</b> +1 ▼ 123-456-7890 | info@northernbruce.ca          |             |
| witee will act in role(s) of |                            | Give additional permissions to |             |
| Applicant                    |                            | Modify application phase       |             |
| Property owner               | ~ ) × [~                   |                                |             |
|                              |                            |                                |             |
|                              |                            |                                |             |
|                              |                            |                                |             |
|                              |                            |                                |             |
|                              |                            |                                |             |

### 20 Click "CLOSE"

| 5    | 1                             |                                                     | MORE ACTIONS        | SIGN OFF |
|------|-------------------------------|-----------------------------------------------------|---------------------|----------|
|      | REMOVE P                      | ARTY                                                | adding a new party. | Close ^  |
|      | 56 Lindsay Rd 5<br>Province * | Apartment, suite, etc<br>Corporation or partnership |                     |          |
| sula | Ontario<br>Email address      | Your Company                                        |                     |          |

# 21 If you wish to add additional people to your application, click "ADD OR INVITE PARTY"

| ASSIGN ROLES                                                                                                    |
|----------------------------------------------------------------------------------------------------|
| APPLICANT<br>Test User                                                                                                    |
| Additional parties                                                                                                    |
| To invite additional parties to be involved in or have access to the application, click the "+" button in ADD OR INVITE PARTY + |
| Test User /*<br>Workspace creator                                                                                               |
| Applicant<br>Property owner                                                                                                    |
| info@northernbruce.ca<br>+1 833-793-3537                                                                                        |

## 22 To attach documents, click "Open"

| 🕼 / 56 LINDSAY RD 5                                                                                                    | MORE ACTIONS ~ | SIGN OFF APPLICATION |
|----------------------------------------------------------------------------------------------------|----------------|----------------------|
|                                                                                                    |                |                      |
| Aandatory roles for this application                                                                                                    |                |                      |
| o assign a role, click on the dropdown arrow and choose the action you wish to perform. This will walk you through the process of assigning an existing party to an application role or adding | a new party.   |                      |
| ASSIGN ROLES 9                                                                                                    |                |                      |
| APPLICANT ~<br>Test User                                                                                                    |                |                      |
| vdditional parties                                                                                                    |                |                      |
| o invite additional parties to be involved in or have access to the application, click the "+" button to add a someone with their email address and specifying their role.                     |                |                      |
| ADD OR INVITE PARTY +                                                                                                    |                |                      |
| Test User 🧷                                                                                                    |                |                      |
| Applicant<br>Property owner                                                                                                    |                |                      |
|                                                                                                    |                |                      |
| info@northernbruce.ca<br>+1 833-793-3537                                                                                                    |                |                      |
|                                                                                                    |                |                      |
|                                                                                                    |                |                      |
| D ATTACHMENTS                                                                                                    | Oper           | · 7                  |
|                                                                                                    |                | _                    |
|                                                                                                    |                |                      |
|                                                                                                    |                | Back to top 🔨        |
| 852d19e40bac5s1a5434444886b16d5) 2024-04-18T07:00:43.5432 (9)                                                                                                    |                |                      |
|                                                                                                    |                |                      |

**23** Click "click here" or drag and drop the applicable files into this area.

| 0 |
|---|
| 0 |
|   |
|   |
|   |
|   |

| 24 Once the | e document is uploaded click "- Select        | _"                                                       |
|-------------|-----------------------------------------------|----------------------------------------------------------|
|             | Evidence of Septic Inspection                 | 0 Floor Plan                                             |
|             | Proof of Ownership                            | Property Manager/Responsible Person     Consent Document |
|             | Applicable File.pdf (296.0 KB)<br><b>Type</b> | Drawing number                                           |
|             | - Select -                                    | ·                                                        |
|             | File visibility EVERYONE RESTRICT             | ED Visible to everyone (default)                         |
|             | DONE ✓ CANCEL ×                               |                                                          |
|             |                                               |                                                          |

## **25** Select the applicable Attachment Type for the document.

| Applicable File.pdf (296.0 KB)                   | Drawing number                          |
|--------------------------------------------------|-----------------------------------------|
| - Select -                                       | ^                                       |
| A letter from the property owner (If applicable) |                                         |
| Details on Fuel Source, Water Supply, and Dispo  | osal (Grease Disposal and Waste Disposa |
| ESA Inspection Report                            |                                         |
| Evidence of Septic Inspection                    |                                         |
| Fire Inspection Report                           |                                         |
| Eleor Dian                                       |                                         |

26 Click "DONE" This is a purple button which will appear after the drop down vanishes.

|   | Proof of Ownership 0                                                                                                    | Consent Docum                | ent                    |
|---|----------------------------------------------------------------------------------------------------|------------------------------|------------------------|
|   | Applicable File.pdf (296.0 KB)<br>Type                                                                                   | ^                            | Drawing number         |
|   | A letter from the property owner (If applicab     Details on Fuel Source, Water Supply, and Di     ESA Inspection Report | le)<br>sposal (Grease Dispos | al and Waste Disposal) |
|   | Evidence of Septic Inspection Fire Inspection Report                                                                     |                              |                        |
| • | No attachments                                                                                                    |                              |                        |

## Repeat this step for all required documents.

|                                           |       |                                 |                                | 0          |
|-------------------------------------------|-------|---------------------------------|--------------------------------|------------|
| Proof of Ownership                        |       | Property Manag<br>Consent Docum | ger/Responsible Person<br>nent | 0          |
| Applicable File.pdf (296.0<br><b>Type</b> | ) KB) |                                 | Drawing number                 | Descriptic |
| - Select -                                | (     | ~ ·                             | ]                              |            |

#### 28 Click "SIGN OFF APPLICATION"

| MORE AC                                                                                                    | SIGN OF |  |
|----------------------------------------------------------------------------------------------------|---------|--|
|                                                                                                    |         |  |
| YES                                                                                                    |         |  |
|                                                                                                    |         |  |
|                                                                                                    |         |  |
|                                                                                                    |         |  |
| MITTED                                                                                                    |         |  |
|                                                                                                    |         |  |
| Application needs to be signed off before submission.                                                                                                 |         |  |
| Attachments Fees & Payments t phase.                                                                                                    |         |  |
|                                                                                                    |         |  |
|                                                                                                    | Close ^ |  |
|                                                                                                    |         |  |
| sose the action you wish to perform. This will walk you through the process of assigning an existing party to an application role or adding a new par | ty.     |  |
|                                                                                                    |         |  |
|                                                                                                    |         |  |

#### 29 Read through the information provided and click "SIGN OFF"

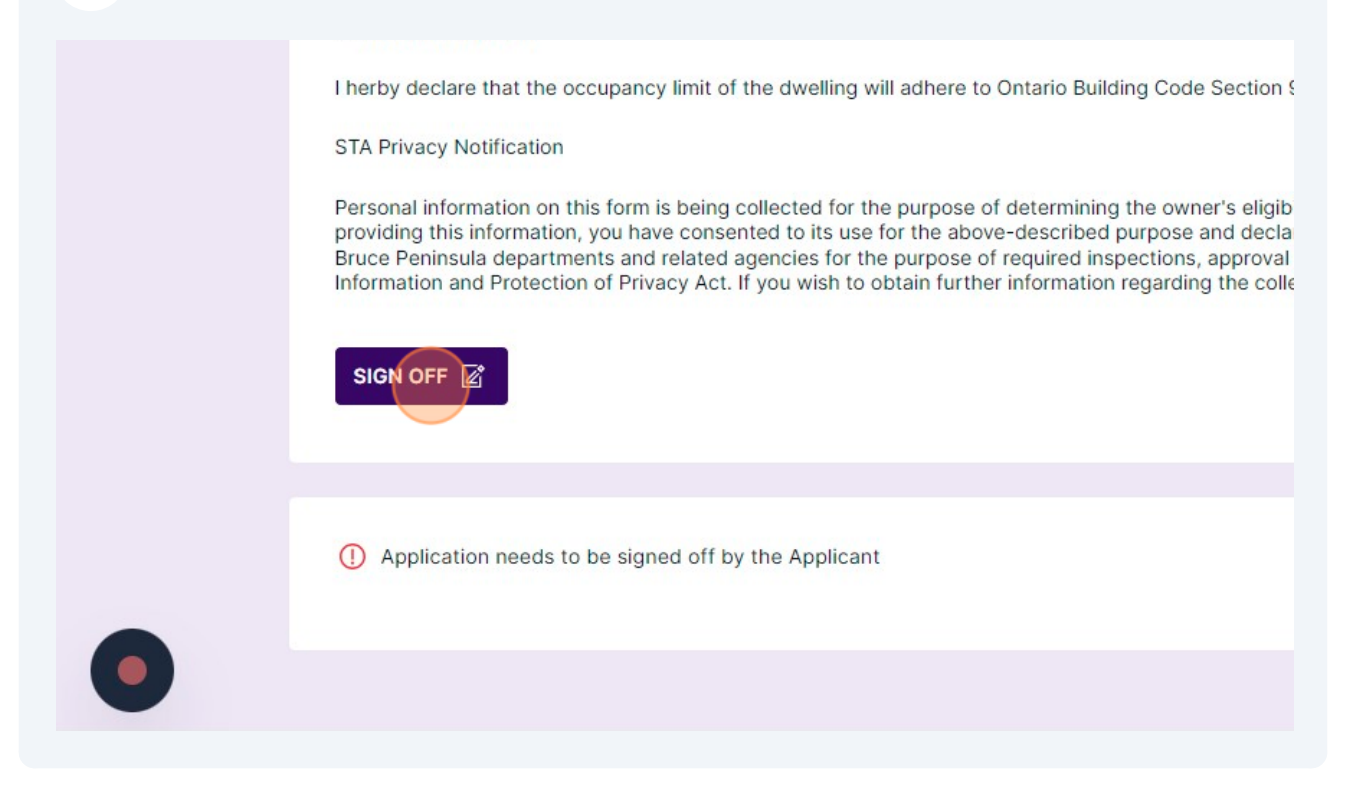

| 30 Click "SU | BMIT APPLICATION"                                                                                                    |
|--------------|----------------------------------------------------------------------------------------------------|
|              | I herby declare that the occupancy limit of the dwelling will adhere to Ontario Building Code Section<br>STA Privacy Notification<br>Personal information on this form is being collected for the purpose of determining the owner's eligib<br>providing this information, you have consented to its use for the above-described purpose and decla<br>Bruce Peninsula departments and related agencies for the purpose of required inspections, approval<br>Information and Protection of Privacy Act. If you wish to obtain further information regarding the colle<br>Signed by Test User 2024-04-18, 11:53 a.m. Remove<br>DOWNLOAD SIGNED FORM |
| •            |                                                                                                    |

**31** Following the submission of your application, you will be contacted via Cloudpermit messages regarding next steps. A bill will not be issued until the documents have been reviewed.

Make sure to check your junk folder incase your notification messages are redirected there.

í